## Portal del paciente Connect. Cómo guardar los métodos de pago

- 1. Haga clic en Menu (Menú).
- 2. Desplácese hasta Billing (Facturación).
- 3. Haga clic en Billing Summary (Resumen de facturación).
- 4. Haga clic en Pay Now (Pagar ahora).
- 5. Seleccione Amount Due (Cantidad a pagar) y haga clic en Next (Siguiente).
- **6.** Seleccione New Payment Method (Nuevo método de pago) y escriba la información de facturación y de su tarjeta de crédito.
- 7. Haga clic en Store for Later Use (Guardar para usar más tarde) en la parte de abajo de la pantalla, después en "Pay" (Pagar).
- **8.** Se guardará la información de la tarjeta de crédito que se registró y estará disponible para usarla para futuros pagos.
- **9.** Al completar todos los pagos futuros, seleccione la tarjeta de crédito guardada y escriba la información del código de seguridad para enviar un pago usando su tarjeta guardada.

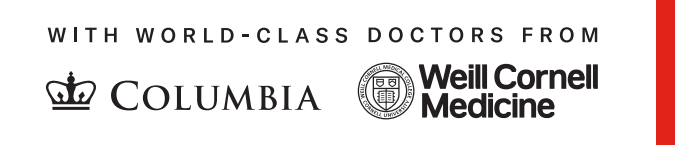

☐ NewYork☐ Presbyterian